# **GAX FORNECEDORES**

O GAX fornecedores é o portal onde o usuário verifica informações dos seus contratos e faturamentos, acesse: gax.3ia.com.br/gax2fornecedores.

Informe *CNPJ*, *apenas a numeração*, e senha, caso tenha esquecido a senha, clique em *esqueci minha senha* e será enviada uma senha *temporária* ao e-mail cadastrado para o estabelecimento, qualquer dúvida entre em contato com o suporte GAX 0800 8817710.

GAX- Fornecedores - Acesso

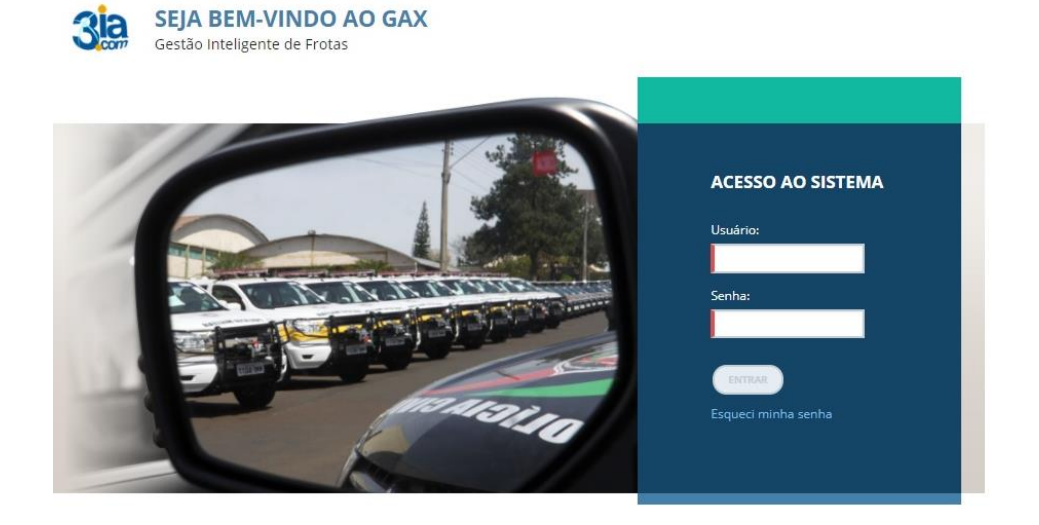

• Na aba *início* estão disponibilizados painéis de informações que podem ser editados ou ocultados.

Obs: Utilize a caneta e lixeira para editar ou ocultar o painel da tela 🔌 🚇

| GAX - Fornecedores - Início                                                                                                    | C                                                   |                                                 |                                                                         |                                                                  |      |   |
|----------------------------------------------------------------------------------------------------|-----------------------------------------------------|-------------------------------------------------|-------------------------------------------------------------------------|------------------------------------------------------------------|------|---|
| EXECUÇÃO GESTÃO E CONSULTORIA EM INFORMÁTICA                                                                                                    | LTDA                                                |                                                 |                                                                         | MINHA CONTA                                                      | SAIR | 0 |
|                                                                                                    | ¢<br>FRIZAMENTAS                                    |                                                 |                                                                         |                                                                  |      |   |
| Quadro de Avisos<br>Informativo importante:<br>Ass establecimentos contratados pelo Governo do<br>Estado 52.010, es ofetavar um abateriemento via CAXPC,<br>Informe preço unitário de contrate e o valor de<br>abateciemento, o GAX espícicar o bovor digutado.Ortere<br>eso seus operadores de caña, para que não digutem preço<br>atm de evizias. Nutrass estificaçãos: Quadrager divisio,<br>estamos à disposição. Equipe GAX 08008817719 | Conta para depósito<br>Banco:<br>Agência:<br>Conta: | Não informado<br>Não informado<br>Não informado | Responsåvel<br>Nome:<br>Carga:<br>CPF:<br>Identidade:<br>Orgås Emissor: | Não informado<br>Não informado<br>Não informado<br>Não informado |      |   |
| Retorno das transações (30 dias) (2) (2) (2) (2) (2) (2) (2) (2) (2) (2                                                                                                    | Status das transações (30 dias)                     | 0                                               | Resumo de fornecimentos (30 dias                                        |                                                                  |      |   |

• Informe o responsável pelo estabelecimento e conta para depósito

| GAX - Fomece   | uoles - Res     | pons    | aver         |          |             |  |  |             |      |   |
|----------------|-----------------|---------|--------------|----------|-------------|--|--|-------------|------|---|
|                | EXECUÇÃO GESTÃO | E CONSU | LTORIA EM I  | NFORMÁTI | CA LTDA     |  |  | MINHA CONTA | SAIR | 0 |
|                | GAX             |         | AQUISIÇÕES   | COTAÇÃO  | FERRAMENTAS |  |  |             |      |   |
|                |                 | SALV    |              |          |             |  |  |             |      |   |
| Responsável    |                 |         |              |          |             |  |  |             |      |   |
| Nome:          | Não informado   |         |              |          |             |  |  |             |      |   |
| Cargo:         | Não informado   |         | Nome         |          |             |  |  |             |      |   |
| CPF:           | Não informado   |         | Cargo        |          |             |  |  |             |      |   |
| Identidade:    | Não informado   |         | CPF          |          |             |  |  |             |      |   |
| Orgão Emissor: | Não informado   |         | Identidade   |          |             |  |  |             |      |   |
|                | _               |         | Orgão Emisso | ri 📃     |             |  |  |             |      |   |
|                |                 |         |              |          |             |  |  |             |      |   |

### GAX - Fornecedores - Responsável

#### GAX - Fornecedores - Conta para depósito

|                     | EXECUÇÃO GESTÃO I | CONSULTORIA EM INFORMÁTICA LTDA                                                                                                    | MINHA CONTA | SAIR | 0 |
|---------------------|-------------------|----------------------------------------------------------------------------------------------------|-------------|------|---|
|                     | GAX               | αίσο μαριστράτας καταγματικας το περιολοματικας το παραγματικο το παραγματικο παραγματικο το παραγματικο παραγματικο π |             |      |   |
| Conta para depósito | <b>N</b>          | SALVAR CANCELAR                                                                                                    |             |      |   |
| Banco:<br>Agência:  | Não informado     |                                                                                                    |             |      |   |
| Conta:              | Não informado     | Bainco<br>Agência:<br>Conta:                                                                                                    |             |      |   |

 Para fazer *logout* do portal clique em sair, caso contrário o GAX FORNECEDORES permanecerá *logado* mesmo que a página seja fechada no navegador.  No painel contratos ativos, clique em ver detalhes para visualizar todos os contratos vigentes.

|                                       | EXECUÇÃO GESTÃO E C                        | ONSULTO  | IRIA EM INFOR       | MÁTICA LTDA    |                           |                           |              |                 | MINHA CONTA        | SAIR      | 0    |
|---------------------------------------|--------------------------------------------|----------|---------------------|----------------|---------------------------|---------------------------|--------------|-----------------|--------------------|-----------|------|
|                                       | <b></b> GAX                                |          | Aquisições          | COTAÇÃO ,      | ERRAMENTAS                |                           |              |                 |                    |           |      |
|                                       | Todas as aquisições<br>Aquisições vigentes | Aquis    | ições               |                |                           |                           |              | Pesquisar por c | ontrato, tipo      |           | Q    |
| Contratos ativos                      | ۲                                          | Exibindo | resultados de D     | e 05/02/2018 😦 | Até 05/02/2018 😦          |                           |              | UMPART          | LTROS   Abrir busc | a avançad | la 🕑 |
| 198/7155 31/12/2018 19° DRP ARARA     | ANGUA - SEDE                               | Núm      | iero 🔺              | Nome           | Tipo                      | Centro de Custo           | Data inicial | Data final      | Status             |           |      |
| 280.18 PASSOS 31/12/2018 19B2C3P2G Pa | isso de Torres                             | 105-     | 18                  | PASSO DE T     | Contrato de Fornecimento  | CORPO DE BOMBEIROS ML.    | 01/01/2018   | 31/12/2018      | VIGENTE            |           |      |
| 105-18 31/12/2018 CORPO DE BOI        | MBEIROS MILIT                              | 198/     | 7155                | PC/2018/PA     | Contrato de Fornecimiento | 19* DRP ARARANGUA - SEDE  | 01/01/2018   | 31/12/2018      | VIGENTE            |           |      |
| 2018/PASSO 31/12/2018 10 ADR DE CRI   | CIUMA                                      | 2018     | /Passo de Torres/10 | 0              | Contrato de Fornecimento  | 10 ADR DE CRICIUMA        | 01/01/2018   | 31/12/2018      | VIGENTE            |           |      |
| 2018/PASSO 31/12/2018 GERÊNCIA REG    | IONAL DE ARA                               | 2018     | /Passo de Torres/14 | 9              | Contrato de Fornecimento  | GERÊNCIA REGIONAL DE A    | 01/01/2018   | 31/12/2018      | VIGENTE            |           |      |
|                                       |                                            | 280.1    | 8 PASSOS DE TORRI   | is 1982C3P2G   | Contrato de Fornecimento  | 19B2C3P2G Passo de Torres | 01/01/2018   | 31/12/2018      | VIGENTE            |           |      |
| Ver detalhes                          |                                            |          |                     |                |                           |                           |              |                 |                    |           |      |

GAX - Fornecedores - Contratos ativos

 No painel últimas transações, clique em ver detalhes para visualizar as últimas transações realizadas.

GAX – Fornecedores – Últimas transações

|                                   | EXECUÇÃO GESTÃO E CO | NSULTOR  | A EM INFOR         | MÁTICA LTDA  |             |        |         |                                                       | MINHA CONTA     | SAIR |  |
|-----------------------------------|----------------------|----------|--------------------|--------------|-------------|--------|---------|-------------------------------------------------------|-----------------|------|--|
|                                   | <b>GAX</b>           |          | AQUISIÇÕES         | COTAÇÃO      | FERRAMENTAS |        |         |                                                       |                 |      |  |
|                                   |                      | Dasht    | ioard > Últ        | imas transaç | ões         |        |         |                                                       |                 |      |  |
| Últimas transações                | (1)                  | Exisinde | es 20 últimes trer | sações.      |             |        |         |                                                       |                 |      |  |
| OK 05/02/2018 16:42 MLM3870       |                      | Data     |                    | Transação    | s           | itatus | Licença | Unidade                                               |                 |      |  |
| OK 05/02/2018 16:38 MLM3870       |                      | 05/02    | 2018 16:42         | Combustive   |             | ок     | MLM3870 | CORPO DE BOMBEIROS MILITAR SC - PASSO DE TORRES 4º BE | sM              |      |  |
| NG ( 22) 05/02/2018 16:37 MLM3870 |                      | 05/02    | 2018 16:38         | Reserva      |             | CK     | MLM3870 | CORPO DE BOMBEIROS MILITAR SC + PASSO DE TORRES 4º BE | sM              |      |  |
| OK 05/02/2018 16:23 QHD7625       |                      | 05/02    | 2018 16:37         | Reserva      |             | NG     | MLM3870 | CORPO DE BOMBEIROS MILITAR SC - PASSO DE TORRES 4º BE | em .            |      |  |
| OK 05/02/2018 16:18 OHD7625       |                      | 05/02    | 2018 16:23         | Combustive   |             | СК     | QHD7625 | CORPO DE BOMBEIROS MILITAR SC - PASSO DE TORRES 4º BE | BM              |      |  |
|                                   |                      | 65/02    | /2018 16:18        | Reserva      |             | OK     | QHD7625 | CORPO DE BOMBEIROS MILITAR SC - PASSO DE TORRES 4º BE | BM              |      |  |
| Ver detalhes                      |                      | 05/02    | 2010 14:43         | Reserva      |             | NG     | MHF0114 | POLICIA MILITAR DO ESTADO DE SANTA CATARINA - 1982C1F | 1G SEDE Sombrio |      |  |
|                                   |                      | 05/02    | 2018 11:51         | Combustive   |             | OK .   | MFW0829 | FUMPE - DPCAM ARARANGUA                               |                 |      |  |

 No painel retorno das transações, clique em ver detalhes para verificar a lista de códigos / mensagens de erros mais comuns e quais ações devem ser tomadas para solucioná-los.

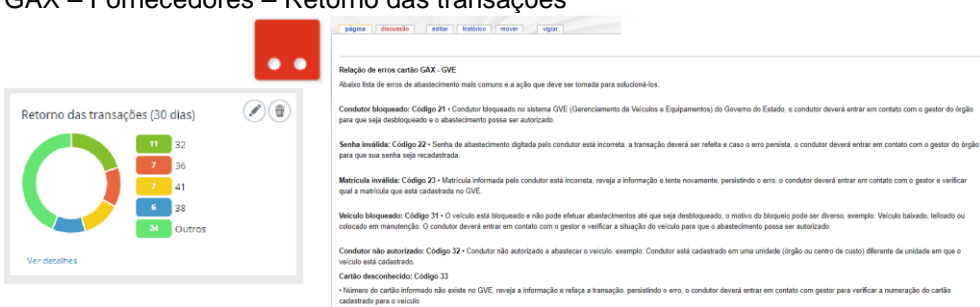

GAX – Fornecedores – Retorno das transações

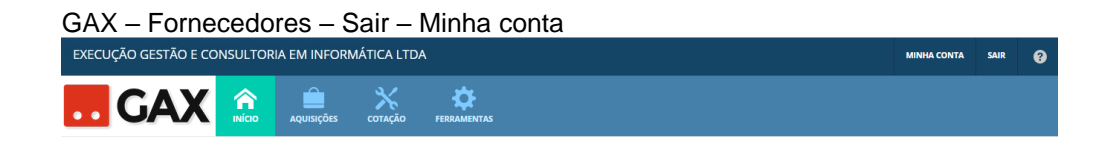

• Atualize suas informações ou cadastre nova senha em minha conta.

| GAX- Forned       | cedo            | ores –                       | Minh              | a conta -           | – Editar                |                              |                     |                 |      |   |
|-------------------|-----------------|------------------------------|-------------------|---------------------|-------------------------|------------------------------|---------------------|-----------------|------|---|
| EXECUÇÃO GESTÃO E | CONSU           | LTORIA EM I                  | NFORMÁTI          | CA LTDA             |                         |                              |                     | MINHA CONTA     | SAIR | 0 |
| <b>GAX</b>        |                 | AQUISIÇÕES                   | сотаção           | FERRAMENTAS         |                         |                              |                     |                 |      |   |
| Informações       | Inform<br>EDITA | mações do fo<br>IR TROCAR SE | ornecedor<br>INHA |                     |                         |                              |                     |                 |      |   |
|                   |                 | CNPJ / CPF:                  | 02908992000       | 266                 |                         | UF:                          | RS                  |                 |      |   |
|                   |                 | Razão Social:                | EXECUÇÃO G        | ESTÃO E CONSULTOR   | RIA EM INFORMÁTICA LTDA | CNAE:                        | n/d                 |                 |      |   |
|                   |                 | Nome Fantasia:               | 3IA. COM          |                     |                         | Convênio:                    | Não                 |                 |      |   |
|                   |                 | Logradouro:                  | RUA DOS ANI       | DRADAS Nº 1121 SALI | A 502                   | Fone:                        | (51) 3061 7710      |                 |      |   |
|                   |                 | CIDADE.                      | 90020015          | RE .                |                         | Código:                      | n/d                 |                 |      |   |
|                   |                 | Bairro:                      | CENTRO            |                     |                         | Tipo:                        | Fornecedor          |                 |      |   |
|                   |                 | Longitude:                   | -51,230686        |                     |                         | Latitude:                    | -30,030317          |                 |      |   |
|                   |                 | E-mail:                      | 3IA@3IA.COM       | A.BR                |                         |                              |                     |                 |      |   |
|                   |                 | Url:                         | www.3ia.con       | 1.br/gax            |                         | Horário de<br>funcionamento: | Segunda a sexta das | 09:00h às 18:00 | h    |   |

- Clique em *editar* e informe telefone adicional do estabelecimento no campo *fax*, caso o estabelecimento não tenha aparelho de fax, poderá informar telefone celular do responsável.
- Informe no campo URL endereço de site ou página online do estabelecimento. Exemplo: <u>www.postodecombustivel.com.br</u>
- Informe no campo horário de funcionamento o horário de funcionamento do estabelecimento.

Obs: As informações cadastradas no GAX FORNECEDORES são de responsabilidade do usuário fornecedor e aparecerão para os gestores dos órgãos contratantes.

| 0/01              |                                                                                                    | ai                                                                                                    |   |         |    |   |
|-------------------|----------------------------------------------------------------------------------------------------|----------------------------------------------------------------------------------------------------|---|---------|----|---|
| EXECUÇÃO GESTÃO I | E CONSULTORIA EM INFORMÁTICA LTDA                                                                                                    |                                                                                                    | - | CONTA S | ** | 0 |
| GAX               | Aquisições cotação fermanentas                                                                                                    |                                                                                                    |   |         |    |   |
|                   | Editar estabelecimento                                                                                                    | 5.                                                                                                    |   |         |    |   |
|                   | Tiper<br>CNUP / CP/<br>Reads Social<br>Nome Foncias<br>CP<br>Control<br>Calade<br>UP<br>Calade<br>UP<br>Calade<br>Calade<br>Calad | Sinceser<br>200091000066<br>BEGUÇÃO GETÃO E CONSULTOBLE NI INFORMA<br>SIL. COM<br>4000016 MILITAL SILA 502<br>PORTO ALEGRE<br>85.<br>CONTRO<br>314934-COM.BR<br>49130646<br>-50.000317<br>-11.00066<br>-50.000317 |   |         |    |   |
|                   | Horario de funcionamento.                                                                                                    | segunda a sexta das osculh ás 18:00h                                                                                                    |   |         |    |   |

GAX - Fornecedores - Editar

• Para trocar a senha de acesso, clique em *minha conta, trocar senha*, informe a *senha atual, nova senha* e confirme a *nova senha*.

 EVECUÇÃO GESTÃO E CONSULTORIA EM INFORMÁTICA LIDA
 NUMACINA MI

 Image: Construit construit construit

GAX – Fornecedores – Trocar senha

## GAX – Fornecedores – Aquisições (Contrato)

• Clique em aquisições, para visualizar a lista de contratos ativos

Obs: Para verificar um contrato vencido, clique em busca avançada e informe o período em que o contrato estava vigente.

GAX – Fornecedores – Aquisições gerais (contrato)

| EXECUÇÃO GESTÃO E                          | CONSULTORIA EM INFOR            | MÁTICA LTD     | Ą                          |                            |              |            |                   | MINHA CONTA     | SAIR       | 0 |
|--------------------------------------------|---------------------------------|----------------|----------------------------|----------------------------|--------------|------------|-------------------|-----------------|------------|---|
| <b></b> GAX                                |                                 | KÇÃO FERRAJ    | MENTAS                     |                            |              |            |                   |                 |            |   |
| Todas as aquisições<br>Aquisições vigentes | Aquisições                      |                |                            |                            |              |            | Pesquisar por con | trato, tipo     |            | Q |
|                                            | Exibindo resultados de De 05/02 | /2018 🕲 Até 0. | 5/02/2018 💿                |                            |              |            | LIMPAR FILTR      | os   Abrir busc | a avançada | • |
|                                            | Número 🔺                        | Nome           | Тіро                       | Centro de Custo            | Data inicial | Data final |                   | Status          |            |   |
|                                            | 105-18                          | PASSO DE TO    | Contrato de Fornecimento   | CORPO DE BOMBEIROS MILITA  | 01/01/2018   | 31/12/2018 |                   | VIGENTE         |            |   |
|                                            | 198/7155                        | PC/2018/PASS.  | . Contrato de Fornecimento | 19° DRP ARARANGUA - SEDE   | 01/01/2018   | 31/12/2018 |                   | VIGENTE         |            |   |
|                                            | 2018/Passo de Torres/100        |                | Contrato de Fornecimento   | 10 ADR DE CRICIUMA         | 01/01/2018   | 31/12/2018 |                   | VIGENTE         |            |   |
|                                            | 2018/Passo de Torres/149        |                | Contrato de Fornecimento   | GERÊNCIA REGIONAL DE ARARA | 01/01/2018   | 31/12/2018 |                   | VIGENTE         |            |   |
|                                            | 280.18 PASSOS DE TORRES         | 19B2C3P2G P    | Contrato de Fornecimento   | 19B2C3P2G Passo de Torres  | 01/01/2018   | 31/12/2018 |                   | VIGENTE         |            |   |
|                                            | Exibindo 1 a 5 (de 5 itens)     |                |                            |                            |              |            |                   |                 |            |   |

• Clique no link número para acessar o contrato.

| XECUÇÃO GESTÃO E C                    |                                                                                        |            |            |                |                              | anna conta - saa |
|---------------------------------------|----------------------------------------------------------------------------------------|------------|------------|----------------|------------------------------|------------------|
| GAX                                   |                                                                                        |            |            |                |                              |                  |
| ormações<br>astecimentos<br>uramentos | Aquisições > Contrato de Fornecimento 105-18                                           |            |            |                |                              |                  |
|                                       | Produtos e serviços 3                                                                  |            |            |                |                              |                  |
|                                       | Item                                                                                   | Quantidad  | le         | Preço unitário | Valor                        |                  |
|                                       |                                                                                        | Contratado | Saldo      |                | Contratado                   | Saldo            |
|                                       | 8 DIESEL S-10                                                                          | 5000 L     | 4.148,0500 | 3,0980         | 15.490,00                    | 12.850,75        |
|                                       | 1 GASOLINA COMUM                                                                       | 3900 L     | 3.524,2290 | 3,6890         | 14.387.10 🔳                  | 13.000,95        |
|                                       | 3 DIESEL COMUM                                                                         | 4550 L     | 4.393,4600 | 2.9980         | 13.640,90 🛅                  | 13.171,61        |
|                                       | Totais                                                                                 |            |            |                | 43.518,00                    | 39.023,31        |
|                                       | ⊘ Informações                                                                          |            |            |                |                              |                  |
|                                       | Descrição: FORNECIMENTO PARCELADO DE COMBUSTIVEL para Passo de Tor<br>Estabelecimento: | res        |            | Tén            | mino: 31/12/2018             |                  |
|                                       | Cota Principal: 76200                                                                  |            |            | Cancelam       | ento: Não informado          |                  |
|                                       | Orgão/CC: CORPO DE BOMBEIROS MILITAR SC                                                |            |            | St             | tatus: Vidente               |                  |
|                                       | CNP): Não informado<br>Próximo Faturamento: 28/2/2018 23:59:59                         |            |            | E              | mail: DLFCVECH@CBM.SC.GOV.BR |                  |

GAX - Fornecedores - aquisição - específica

- O contrato apresenta os códigos de produtos, quantidade, valor, preço unitário contratados e o consumo.
- Em informações verifique o contato, telefone / e-mail do gestor responsável pelo órgão, qualquer problema, dúvida ou informação sobre o contrato, poderá entrar em contato diretamente com o gestor.

- Ao acessar o contrato à esquerda terá os abastecimentos e faturamentos, abastecimentos é a relação de todos os abastecimentos do início ao fim do contrato e faturamentos, relação de abastecimentos separados por período de faturamento.
- Clique no *link comprovante*, para fazer download do comprovante de abastecimento emitido pelo GAX.

#### GAX – Fornecedores – Abastecimentos

| checoção destrito e con |                          |                                 |                                             |                                       |                   |           |           |         |                                     |                   |                |            | · |                                                                  |                         |        |                                                                       |                            |                 |
|-------------------------|--------------------------|---------------------------------|---------------------------------------------|---------------------------------------|-------------------|-----------|-----------|---------|-------------------------------------|-------------------|----------------|------------|---|------------------------------------------------------------------|-------------------------|--------|-----------------------------------------------------------------------|----------------------------|-----------------|
| GAX                     |                          |                                 | FERRAMENTAS                                 |                                       |                   |           |           |         |                                     |                   |                |            |   | GAN<br>1* VIA RETEAKLECTNENTO                                    |                         |        | GAX<br>2* VIA contestor                                               |                            |                 |
| intermedia.             |                          |                                 |                                             |                                       |                   |           |           |         |                                     |                   |                |            |   | CRUTHO - PLAND DE TORMES SC<br>CNF2/CFF                          |                         |        | CRITEG - PASSO DE TORRE<br>CREJ/CEF                                   | 1.10                       |                 |
| Abastedmentos           | Aquisições :<br>BROKTAR+ | <ul> <li>Contrato de</li> </ul> | Fornecimento                                | 105-18 > Ab                           | astecimentos      |           |           |         |                                     |                   |                |            |   | ENTER: 0244<br>CV: 222 AU<br>TATE: 5/7/2018 16:47:49             | 180: 2444<br>10: 668814 |        | 11733; 8344<br>CV: 333<br>DATA: 5/2/2018 14:42:49                     | TERD: 2446<br>8272: 448814 |                 |
|                         |                          |                                 |                                             |                                       |                   |           |           |         |                                     |                   |                |            |   | GASOLINA COMIN                                                   | 37,1200                 | 126,93 | GERVICO<br>GASOLINA COMUN                                             | 270E<br>27,1200            | TOTAL<br>134,93 |
|                         | Resump                   |                                 |                                             |                                       |                   |           |           |         |                                     |                   |                |            |   | VELCELO: MENGRADO: 136,93                                        | 1467                    |        | TOTAL APPOVADO: 134,93                                                |                            |                 |
|                         | Total                    |                                 |                                             |                                       |                   |           |           |         |                                     | Qtde              |                | Valor      |   | HEDRIG: PORD/FIRSTA 1.6 FIR<br>COR: VERHELAR<br>CONTRATO: 105-18 | z                       |        | VERCELO: MERGEFE MEDIO<br>MODELO: PORC/FIENTA 1.4<br>CONTRATO: 105-18 | FLEX                       |                 |
|                         | DIESEL COL               | NUM.                            |                                             |                                       |                   |           |           |         |                                     | 196,5400 L        |                | 469.29     |   |                                                                  |                         |        | CONDUTOR: GRACIANO MAIES                                              | NARTING                    |                 |
|                         | DIESEL 5-11              |                                 |                                             |                                       |                   |           |           |         |                                     | 851,9500 L        |                | 2639,25    |   | GRACIANO MAJER HARTING                                           |                         |        |                                                                       |                            |                 |
|                         | GASOLINA                 | COMUM                           |                                             |                                       |                   |           |           |         |                                     | 375,7710 L        |                | 1305.15    |   |                                                                  |                         |        |                                                                       |                            |                 |
|                         | Total                    |                                 |                                             |                                       |                   |           |           |         |                                     |                   |                | 4494,09    |   |                                                                  |                         |        |                                                                       |                            |                 |
|                         |                          |                                 |                                             |                                       |                   |           |           |         |                                     |                   |                |            |   |                                                                  |                         |        |                                                                       |                            |                 |
|                         | ⊘ Serviços               |                                 |                                             |                                       |                   |           |           |         |                                     |                   |                |            |   |                                                                  |                         |        |                                                                       |                            |                 |
|                         | Autorização              | Comprovente                     | Placa                                       | Unidade                               | Data              | Hodometro | Distância | Censume | Matricula                           | Produto           | Prego unitário | Quantidade |   |                                                                  |                         |        |                                                                       |                            |                 |
|                         | 5922786                  | 658814                          | MUM3870 2013<br>FORD / FIESTA 1.6<br>FLEX   | 1915-418 PASSO<br>DE TORRES d'        | 5/2/2018 16:42:49 | \$4267    | 345       | 10,41 L | 991782<br>GRACIANO MAIER<br>MARTINS | GASOLINA<br>COMUM | 3,69           | 37,1200    |   |                                                                  |                         |        |                                                                       |                            |                 |
|                         | 5922683                  | 6587.41                         | QHD7625 201417<br>FORD RANGER XL<br>CD4 22H | 1915-418 RASSO<br>DE TORRES 4*<br>BBM | 5/2/2018 16:23:09 | 69175     | 538       | 11,701  | 651834 FELIPE<br>ROVARIS DE LUCA    | DIESEL S-10       | 3,10           | 44,9300    |   |                                                                  |                         |        |                                                                       |                            |                 |
|                         |                          |                                 |                                             |                                       |                   |           |           |         |                                     |                   |                |            |   |                                                                  |                         |        |                                                                       |                            |                 |

• Clique em exportar para gerar o relatório nos formatos PDF e planilha

GAX- Fornecedores – Exportar

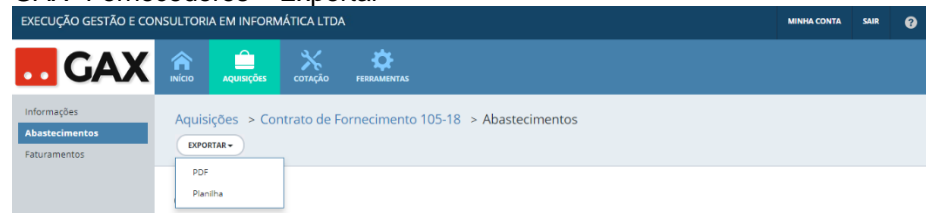

• Clique em *faturamentos*, para visualizar os faturamentos gerados para o contrato.

### GAX – Fornecedores – Faturamento

Os faturamentos disponíveis no GAX – FORNECEDORES possuem os seguintes status: *Gerado, NF Recebida e NF aceita.* 

- Gerado sem inserção da nota fiscal.
- NF recebida nota fiscal inserida pelo fornecedor.
- **NF aceita** nota fiscal inserida e aceita pelo gestor.

Obs: Todos os faturamentos precisam possuir o status NF ACEITA, o que evidencia que o gestor conferiu a NF e a comparou com o relatório (analítico / sintético) antes de enviar para pagamento.

• Clique no *link data de corte* para acessar o faturamento gerado e visualizar as *informações* do faturamento.

| <b>GAX</b>                                    |                          | COTAÇÃO FERRAMENTAS    |                      |              |        |                                      |   |
|-----------------------------------------------|--------------------------|------------------------|----------------------|--------------|--------|--------------------------------------|---|
| Informações<br>Abastecimentos<br>Faturamentos | Aquisições > Cont        | rato de Fornecimento 1 | 05-18                |              |        | Pesquisar por data, unidade ou valor | ٩ |
|                                               | Exibindo todos os itens. |                        |                      |              |        |                                      |   |
|                                               | 31/1/2018                |                        |                      |              |        |                                      |   |
|                                               | Data de corte            | Undiade                | Valor                | Razão social | Status |                                      |   |
|                                               | 31/1/2018                | CORPO DE BOME          | BEIROS MILITAR SC 33 | 197,22       | GERADO |                                      |   |
|                                               | Total                    |                        | 33                   | 97,22        |        |                                      |   |
|                                               |                          |                        |                      |              |        |                                      |   |

GAX – Fornecedores – Faturamento gerado

| GERADO      |  |
|-------------|--|
|             |  |
| NF RECEBIDA |  |
|             |  |
| NF ACEITA   |  |

 A esquerda, notas fiscais, relatório analítico, relatório sintético e relatório veículos.

GAX- Fornecedores - Faturamento informações

| EXECUÇÃO GESTÃO E CO                                | NSULTO | RIA EM INFORM                               | MÁTICA LTD                    | A             |                                                             | MINHA CONTA | SAIR  | 0 |
|-----------------------------------------------------|--------|---------------------------------------------|-------------------------------|---------------|-------------------------------------------------------------|-------------|-------|---|
| GAX                                                 |        | AQUISIÇÕES                                  | <b>Х</b><br>сотасло           | FERRAMENTAS   |                                                             |             |       |   |
| Informações<br>Notas Fiscais<br>Relatório Analítico | Aqui   | sições > Cor                                | itrato de F                   | ornecimento 1 | 105-18 > Unidade Responsável: CORPO DE BOMBEIROS MILITAR SC |             |       |   |
| Relatório Sintético<br>Relatório Veículos           | ⊘ In   | formações                                   |                               |               |                                                             |             |       |   |
|                                                     | 1      | Data de corte<br>Data da auditagem<br>Valor | 31/1/2018 2<br>n/d<br>3397,22 | 3:59:59       | Data de acelea: n/d<br>Certificado de Despesa: n/d          |             |       |   |
|                                                     | ⊘ R    | esumo                                       |                               |               |                                                             |             |       |   |
|                                                     |        | Total                                       |                               |               | Qtde                                                        | 1           | Valor |   |
|                                                     |        | DIESEL COMUM                                |                               |               | 79.1300 L                                                   | 25          | 37,22 |   |
|                                                     |        | DIESEL S-10                                 |                               |               | 616,8000 L                                                  | 191         | 10,78 |   |
|                                                     |        | GASOLINA COMUN                              | 1                             |               | 338,6510 L                                                  | 12/         | 49,22 |   |
|                                                     |        | Total                                       |                               |               |                                                             | 339         | 97,22 |   |
|                                                     | ⊘ N    | otas fiscais                                |                               |               | Não existem registros a serem apresentados.                 |             |       |   |
|                                                     |        |                                             |                               |               |                                                             |             |       |   |

• Clique em *notas fiscais* e *cadastrar nota fiscal* para inserir a NF ao faturamento.

Obs: Ao inserir a NF no GAX – Fornecedores, o gestor do órgão terá acesso a ela imediatamente.

| GAX- For                                            | nece     | edore                            | s – I               | Notas f            | fisca    | ais    | 3     |      |     |     |    |    |    |    |    |   |    |   |    |    |     |    |    |   |    |    |    |    |   |    |    |   |   |   |    |   |    |   |    |    |    |    |     |   |   |   |   |    |    |   |     |    |   |    |    |   |    |     |    |     |      |    |    |    |    |    |    |   |    |    |      |      |      |  |  |  |  |  |  |  |  |  |   |   |  |   |  |  |  |  |  |  |  |  |   |      |       |    |   |      |   |  |
|-----------------------------------------------------|----------|----------------------------------|---------------------|--------------------|----------|--------|-------|------|-----|-----|----|----|----|----|----|---|----|---|----|----|-----|----|----|---|----|----|----|----|---|----|----|---|---|---|----|---|----|---|----|----|----|----|-----|---|---|---|---|----|----|---|-----|----|---|----|----|---|----|-----|----|-----|------|----|----|----|----|----|----|---|----|----|------|------|------|--|--|--|--|--|--|--|--|--|---|---|--|---|--|--|--|--|--|--|--|--|---|------|-------|----|---|------|---|--|
| EXECUÇÃO GESTÃO E                                   | CONSUL   | TORIA EM IN                      | IFORMÁTIC           | A LTDA             |          |        |       |      |     |     |    |    |    |    |    |   |    |   |    |    |     |    |    |   |    |    |    |    |   |    |    |   |   |   |    |   |    |   |    |    |    |    |     |   |   |   |   |    |    |   |     |    |   |    |    |   |    |     |    |     |      |    |    |    |    |    |    |   |    |    |      |      |      |  |  |  |  |  |  |  |  |  | 1 | 1 |  | 1 |  |  |  |  |  |  |  |  | • | MINH | A CO? | TA | • | SAIR | 6 |  |
| GAX                                                 | nicio    | Aquisições                       | <b>Ж</b><br>сотаção | <b>FERRAMENTAS</b> |          |        |       |      |     |     |    |    |    |    |    |   |    |   |    |    |     |    |    |   |    |    |    |    |   |    |    |   |   |   |    |   |    |   |    |    |    |    |     |   |   |   |   |    |    |   |     |    |   |    |    |   |    |     |    |     |      |    |    |    |    |    |    |   |    |    |      |      |      |  |  |  |  |  |  |  |  |  |   |   |  |   |  |  |  |  |  |  |  |  |   |      |       |    |   |      |   |  |
| Informações<br>Notas Fiscais<br>Relatório Analítico | Aquis    | ições > Coi<br>strar nota fiscai | ntrato de Fo        | ornecimento 10     | 5-18 > U | Unidad | ade R | e Re | Res | les | es | es | es | es | es | e | le | e | es | 25 | es. | 25 | 25 | s | 51 | sp | 51 | 51 | S | 51 | sp | p | p | p | 00 | 0 | Dr | n | 15 | sá | á١ | /6 | :1: | ŀ | ( | c | 0 | DR | ۱P | 0 | • 6 | DE | 6 | 30 | וכ | M | в  | EI  | R  | 0   | 51   | N  | L  | 17 | T/ | A  | (F | R | s  | c  |      |      |      |  |  |  |  |  |  |  |  |  |   |   |  |   |  |  |  |  |  |  |  |  |   |      |       |    |   |      |   |  |
| Relatório Sintético<br>Relatório Veículos           | Exibindo | todos os itens.                  |                     |                    |          |        |       |      |     |     |    |    |    |    |    |   |    |   |    |    |     |    |    |   |    |    |    |    |   |    |    |   |   |   |    |   |    |   |    |    |    |    |     |   |   |   |   |    |    |   |     |    |   |    |    |   |    |     |    |     |      |    |    |    |    |    |    |   |    |    |      |      |      |  |  |  |  |  |  |  |  |  |   |   |  |   |  |  |  |  |  |  |  |  |   |      |       |    |   |      |   |  |
|                                                     |          |                                  |                     |                    |          |        |       |      |     |     |    |    |    |    |    |   |    |   |    |    |     |    |    |   |    |    |    |    |   |    |    |   |   |   |    |   |    |   |    |    |    |    |     |   |   |   |   |    |    |   |     |    |   | N  | 30 | e | is | ler | ır | egi | stri | 35 | as | e  | re | έn | m  | a | pr | es | sent | tadi | 105. |  |  |  |  |  |  |  |  |  |   |   |  |   |  |  |  |  |  |  |  |  |   |      |       |    |   |      |   |  |
|                                                     |          |                                  |                     |                    |          |        |       |      |     |     |    |    |    |    |    |   |    |   |    |    |     |    |    |   |    |    |    |    |   |    |    |   |   |   |    |   |    |   |    |    |    |    |     |   |   |   |   |    |    |   |     |    |   |    |    |   |    |     |    |     |      |    |    |    |    |    |    |   |    |    |      |      |      |  |  |  |  |  |  |  |  |  |   |   |  |   |  |  |  |  |  |  |  |  |   |      |       |    |   |      |   |  |
|                                                     |          |                                  |                     |                    |          |        |       |      |     |     |    |    |    |    |    |   |    |   |    |    |     |    |    |   |    |    |    |    |   |    |    |   |   |   |    |   |    |   |    |    |    |    |     |   |   |   |   |    |    |   |     |    |   |    |    |   |    |     |    |     |      |    |    |    |    |    |    |   |    |    |      |      |      |  |  |  |  |  |  |  |  |  |   |   |  |   |  |  |  |  |  |  |  |  |   |      |       |    |   |      |   |  |

 Postos de combustível devem sempre selecionar a opção nota fiscal eletrônica.

Obs: Locadoras de veículos, podem selecionar a opção nota fiscal convencional.

GAX – Fornecedores – Nfe e NFc

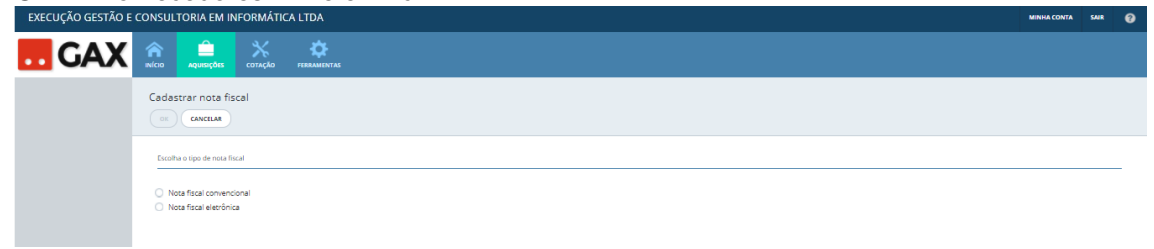

| GAX – Fo          | rne    | cedor             | es –                | - Nota f        | iscal eletrônica – PDF - XML                                |             |      |   |
|-------------------|--------|-------------------|---------------------|-----------------|-------------------------------------------------------------|-------------|------|---|
| EXECUÇÃO GESTÃO E | CONSUL | TORIA EM IN       | FORMÁTIC            | A LTDA          |                                                             | MINHA CONTA | SAIR | 0 |
| GAX               |        | AQUISIÇÕES        | <b>Ж</b><br>сотаção | FERRAMENTAS     |                                                             |             |      |   |
|                   | Aqui   | sições > Cor      | ntrato de F         | ornecimento 105 | 5-18 ≥ Nova nota fiscal                                     |             |      |   |
|                   | ⊖ Er   | iviar nota fiscal | I                   |                 |                                                             |             |      |   |
|                   |        |                   |                     | Arq             | WV9 PDF: <u>KELCONAR ARQUVO</u> Nenhum anguluo selecionado. |             |      |   |
|                   |        |                   |                     | . ada           | Такиссика акорото неттоля аконотико.                        |             |      |   |

• Insira os arquivos PDF e XML da NFe

GAX- Fornecedores – Nota fiscal convencional

| EXECUÇÃO GESTÃO E C | ONSULT | ORIA EM INF             | ORMATICA            | LTDA                                     |                         |                         |       |  |  |  | MINHA CONTA | SAIR | 0 |
|---------------------|--------|-------------------------|---------------------|------------------------------------------|-------------------------|-------------------------|-------|--|--|--|-------------|------|---|
| GAX                 |        | Aquisições              | <b>Ж</b><br>сотаção | FERRAMENTAS                              |                         |                         |       |  |  |  |             |      |   |
|                     | Aquis  | ições > Con<br>cancelar | trato de Fo         | prnecimento 105-1                        | 8 > Nova nota fiscal    |                         |       |  |  |  |             |      |   |
|                     | ⊘ Da   | idos da nota fis        | cal                 |                                          |                         |                         |       |  |  |  |             |      |   |
|                     |        |                         |                     | Tipo de docum<br>Nº docum<br>Série docum | ento: Fatura            | •                       |       |  |  |  |             |      |   |
|                     |        |                         |                     | Subsérie docum<br>Modelo docum           | ento:                   |                         |       |  |  |  |             |      |   |
|                     |        |                         |                     | Data de em                               | Valor: 0.00             |                         |       |  |  |  |             |      |   |
|                     |        |                         |                     | Data de apresent                         | ação: 💼                 |                         |       |  |  |  |             |      |   |
|                     | ⊘ En   | vlar nota fiscal        |                     |                                          |                         |                         |       |  |  |  |             |      |   |
|                     |        |                         |                     | Arquivo                                  | PDF: SELECIONAR ARQUIVO | Nenhum arquivo selecior | iado. |  |  |  |             |      |   |

 Selecione o tipo de documento da NFc, preencha os dados e insira o arquivo PDF

- O relatório analítico apresenta a relação de abastecimentos de forma detalhada, sempre verifique o relatório analítico antes de emitir a NF, para verificar se não há abastecimentos lançados em duplicidade ou com quantidade / valor informado de maneira errônea.
- Caso identifique abastecimentos que precisam ser estornados ou retificados, informe ao gestor do órgão para que ele realize a *autorização de estorno / retificação*, após isto, efetue o estorno/ retificação utilizando o GAXPC. Acesse o material OPERAÇÕES GAXPC

#### GAX- Fornecedores – Relatório analítico

| EXECUÇÃO GESTÃO E                                   | CONSULTO  | ORIA EM II  | NFORMÁTI     | CA LTDA                                       |                                    |                    |           |           |         |                                       |                | MI             | NHA CONTA | SAIR    | 0 |
|-----------------------------------------------------|-----------|-------------|--------------|-----------------------------------------------|------------------------------------|--------------------|-----------|-----------|---------|---------------------------------------|----------------|----------------|-----------|---------|---|
| GAX                                                 |           | aquisições  | X<br>COTAÇÃO | FERRAMENTAS                                   |                                    |                    |           |           |         |                                       |                |                |           |         |   |
| Informações<br>Notas Fiscais<br>Relatório Analítico | Aquisiçõ  | es > Con    | trato de Fo  | ornecimento 105-18                            | > Relatório Histó                  | rico da Frota      |           |           |         |                                       |                |                |           |         |   |
| Relatório Sintético<br>Relatório Veículos           | 🔗 Resur   | по          |              |                                               |                                    |                    |           |           |         |                                       |                |                |           |         |   |
|                                                     | Tota      | a -         |              |                                               |                                    |                    |           |           |         |                                       | Qtde           |                | v         | alor    |   |
|                                                     | DIES      | EL COMUM    |              |                                               |                                    |                    |           |           |         |                                       | 79,1300 L      |                | 23        | 7,22    |   |
|                                                     | DIES      | EL S-10     |              |                                               |                                    |                    |           |           |         |                                       | 616,8000 L     |                | 191       | 0,78    |   |
|                                                     | GAS       | OLINA COMUN |              |                                               |                                    |                    |           |           |         |                                       | 338,6510 L     |                | 124       | 9,22    |   |
|                                                     | Tota      | 4           |              |                                               |                                    |                    |           |           |         |                                       |                |                | 339       | 7,22    |   |
|                                                     |           |             |              |                                               |                                    |                    |           |           |         |                                       |                |                |           |         |   |
|                                                     | 🔗 Serviçi | os          |              |                                               |                                    |                    |           |           |         |                                       |                |                |           |         |   |
|                                                     | Autoriza  | ição        | Comprovante  | Placa                                         | Unidade                            | Data               | Hodômetro | Distância | Consumo | Matrícula                             | Produto        | Preço unitário | Quantid   | ıde     |   |
|                                                     | 5913929   |             | 657245       | QHE3896 2015 I /<br>M.BENZ CDI SPR TCA<br>AMB | 1915-418 PASSO DE<br>TORRES 4º BBM | 30/1/2018 18:29:57 | 88256     | 0         | 0,00 L  | 932434 RICHARD<br>FIDELIX LORENZI     | DIESEL S-10    | 3,10           |           | 24,5900 |   |
|                                                     | 5913925   |             | 657236       | QHE3896 2015 I /<br>M.BENZ CDI SPR TCA<br>AMB | 1915-418 PASSO DE<br>TORRES 4º BBM | 30/1/2018 18:26:23 | 88256     | 180       | 2,25 L  | 932434 RICHARD<br>FIDELIX LORENZI     | DIESEL S-10    | 3,10           |           | 80,0000 |   |
|                                                     | 5910530   |             | 653640       | EQ-0980 2012 HONDA<br>/ TRK 420 FM            | 1915-418 PASSO DE<br>TORRES 4º BBM | 29/1/2018 11:53:48 | 3650      | 50        | 10,00 L | 930769 LEONARDO<br>CANABARRO SLIVKA   | GASOLINA COMUM | 3,69           |           | 5,5000  |   |
|                                                     | 5910527   |             | 653635       | ME03516 2007<br>RENAULT / LOGAN PRI<br>1616V  | 1915-418 PASSO DE<br>TORRES 4º BBM | 29/1/2018 11:48:10 | 196170    | 71        | 2,45 L  | 930769 LEONARDO<br>CANABARRO SLIVKA   | GASOLINA COMUM | 3,69           |           | 29,3900 |   |
|                                                     | 5910281   |             | 653387       | MLM3870 2013 FORD /<br>FIESTA 1.6 FLEX        | 1915-418 PASSO DE<br>TORRES 4º BBM | 29/1/2018 10:00:57 | 94082     | 392       | 10,89 L | 931659 RODOLFO<br>BATISTA GOMES       | GASOLINA COMUM | 3,69           |           | 36,9610 |   |
|                                                     | 5909091   |             | 651565       | EQ-1444 2013 YAMAHA<br>/ VX SPORT             | 1915-418 PASSO DE<br>TORRES 4º BBM | 27/1/2018 18:09:57 | 1100      | 50        | 1,32 L  | 932393 JONATHAN<br>BORGES CARDOSO     | GASOLINA COMUM | 3,69           |           | 38,3200 |   |
|                                                     | 5908101   |             | 650264       | QHE3895 2015 L/<br>M.BENZ CDI SPR TCA<br>AMB  | 1915-112 ARARANGUA<br>4º BBM       | 26/1/2018 18:08:50 | 88076     | 0         | 0,00 L  | 932272 MAICON<br>GROSSMANN<br>MACHADO | DIESEL S-10    | 3,10           |           | 30,0600 |   |

• O relatório sintético, apresenta os abastecimentos de forma resumida.

| EXECUÇÃO GESTÃO E                                   | CONSULTORIA EM INFORMÁTICA LTDA                                                                                                    |            | MINHA CONTA | SAIR  | 0 |
|-----------------------------------------------------|----------------------------------------------------------------------------------------------------|------------|-------------|-------|---|
| <b>GAX</b>                                          |                                                                                                    |            |             |       |   |
| Informações<br>Notas Fiscais<br>Relatório Analítico | Aquisições > Contrato de Fornecimento 105-18 > Unidade Responsável: CORPO DE BOMBEIROS MILITAR SC                                                                                                    |            |             |       |   |
| Relatório Sintético<br>Relatório Veículos           | ⊘ Informações                                                                                                    |            |             |       |   |
|                                                     | Contrato: 108-18 Establishammer: AND PAUL ARADOS ULULA<br>Unidade semimotaria: CARDO BONRISTOS MILITAR SC<br>Processo Industrio: Contraction: Contraction: | ME         |             |       |   |
|                                                     | (i) Resumo                                                                                                    |            |             |       |   |
|                                                     | Produto                                                                                                    | Qtde       | 1           | Valor |   |
|                                                     | DIESEL COMUM                                                                                                    | 79,1300 L  | 23          | 37,22 |   |
|                                                     | DISI: 5-10                                                                                                    | 616,8000 L | 191         | 10,78 |   |
|                                                     | GROUNA COMUN                                                                                                    | 338,6510 L | 124         | 49,22 |   |
|                                                     | Tetai                                                                                                    |            | 311         | 97,22 |   |
|                                                     | ⊙ 1915-112 CORPO DE BOMBEIROS MILITAR SCIARARANGUA.4º BBM                                                                                                    |            |             |       |   |
|                                                     | Produto                                                                                                    | Qtde       | ×           | Valor |   |
|                                                     | 8 DIESCL 5-10                                                                                                    | 192,1600   | 59          | 95,28 |   |
|                                                     | Tetal                                                                                                    |            | 55          | 95,28 |   |

GAX – Fornecedores – Relatório sintético

O relatório veículos, apresenta a relação de abastecimentos por veículo ٠

| UÇÃO GESTÃO E                | CONSU | LTORIA EM IN  | ORMÁTICA LTE    | A                                                             |                    |            |                 |            |                              |                |                |        | MINHA CONTA | SAIR  |
|------------------------------|-------|---------------|-----------------|---------------------------------------------------------------|--------------------|------------|-----------------|------------|------------------------------|----------------|----------------|--------|-------------|-------|
| GAX                          |       | Aquisições    |                 |                                                               |                    |            |                 |            |                              |                |                |        |             |       |
| ções<br>scais<br>9 Analítico | Aqu   | isições > Con | trato de Fornec | imento 105-18 > l                                             | Jnidade Respor     | sável: COR | PO DE BOMBEIROS | MILITAR SC |                              |                |                |        |             |       |
| Sintético<br>Veículos        | ⊘ F   | Resumo        |                 |                                                               |                    |            |                 |            |                              |                |                |        |             |       |
|                              |       | Veiculo       |                 |                                                               |                    |            |                 |            |                              |                |                |        |             | Valor |
|                              |       | EQ-0980       |                 |                                                               |                    |            |                 |            |                              |                |                |        |             | 71,10 |
|                              |       | EQ-1432       |                 |                                                               |                    |            |                 |            |                              |                |                |        |             | 36,89 |
|                              |       | EQ-1444       |                 |                                                               |                    |            |                 |            |                              |                |                |        | 1           | 41,36 |
|                              |       | EQ-1583       |                 |                                                               |                    |            |                 |            |                              |                |                |        |             | 73,78 |
|                              |       | LZQ9858       |                 |                                                               |                    |            |                 |            |                              |                |                |        | 2           | 37,22 |
|                              |       | ME03516       |                 |                                                               |                    |            |                 |            |                              |                |                |        | 3           | 11,30 |
|                              |       | MHI9214       |                 |                                                               |                    |            |                 |            |                              |                |                |        | 7           | 47,03 |
|                              |       | MLM3870       |                 |                                                               |                    |            |                 |            |                              |                |                |        | 5           | 59,46 |
|                              |       | OKG3236       |                 |                                                               |                    |            |                 |            |                              |                |                |        |             | 55,33 |
|                              |       | QHD7625       |                 |                                                               |                    |            |                 |            |                              |                |                |        | 2           | 44,46 |
|                              |       | QHE3896       |                 |                                                               |                    |            |                 |            |                              |                |                |        | 9           | 19,29 |
|                              |       | Total         |                 |                                                               |                    |            |                 |            |                              |                |                |        | 33          | 97,22 |
|                              | ⊙ e   | Q-0980 HONDA/ | TRX 420 FM 2012 |                                                               |                    |            |                 |            |                              |                |                |        |             |       |
|                              |       | Aut.          | Comprv.         | Centro custo                                                  | Data               | Hod.       | Distância       | Média      | Condutor                     | Produto        | Preço unitário | Qtde   | Total       |       |
|                              |       | 5893727       | 629785          | CORPO DE<br>BOMBEIROS MILITAR<br>SC/PASSO DE TORRES<br>4º BBM | 16/1/2018 11:56:51 | 3600       | 50              | 5,69       | LEONARDO<br>CANABARRO SLIVKA | GASOLINA COMUM | 3,6890         | 8,7800 | 32,38       |       |
|                              |       | 5887864       | 621364          | CORPO DE<br>BOMBEIROS MILITAR                                 | 11/1/2018 09:36:42 | 3550       | 50              | 10,00      | JONATHAN BORGES              | GASOLINA COMUM | 3,6890         | 5,0000 | 18,44       |       |

GAX- Fornecedores – Relatório veículos

### **Ferramentas**

Em ferramentas está disponível o suporte GAX 0800, e nossas redes • sociais, se você gostou deste material ajude-nos a divulgar nosso trabalho, curta GAX no Facebook < <u>www.facebook.com/FrotaGax</u> >

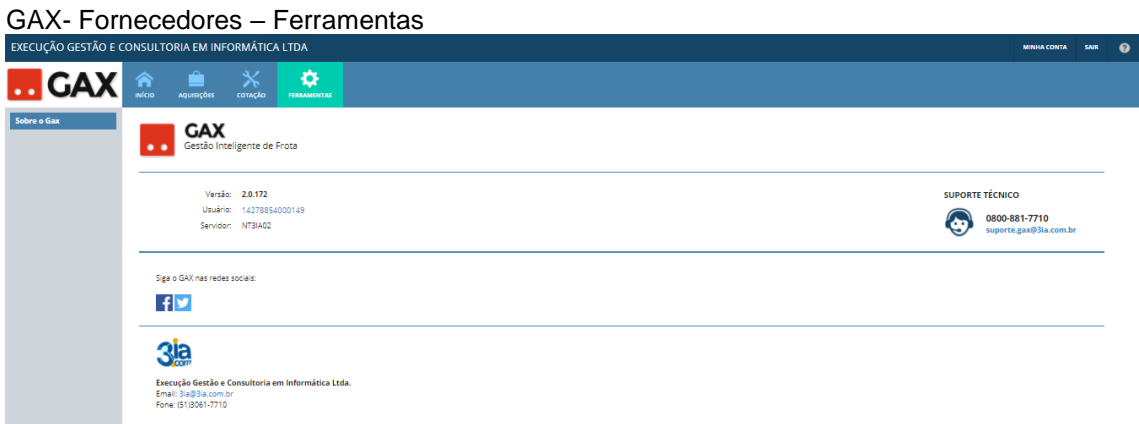